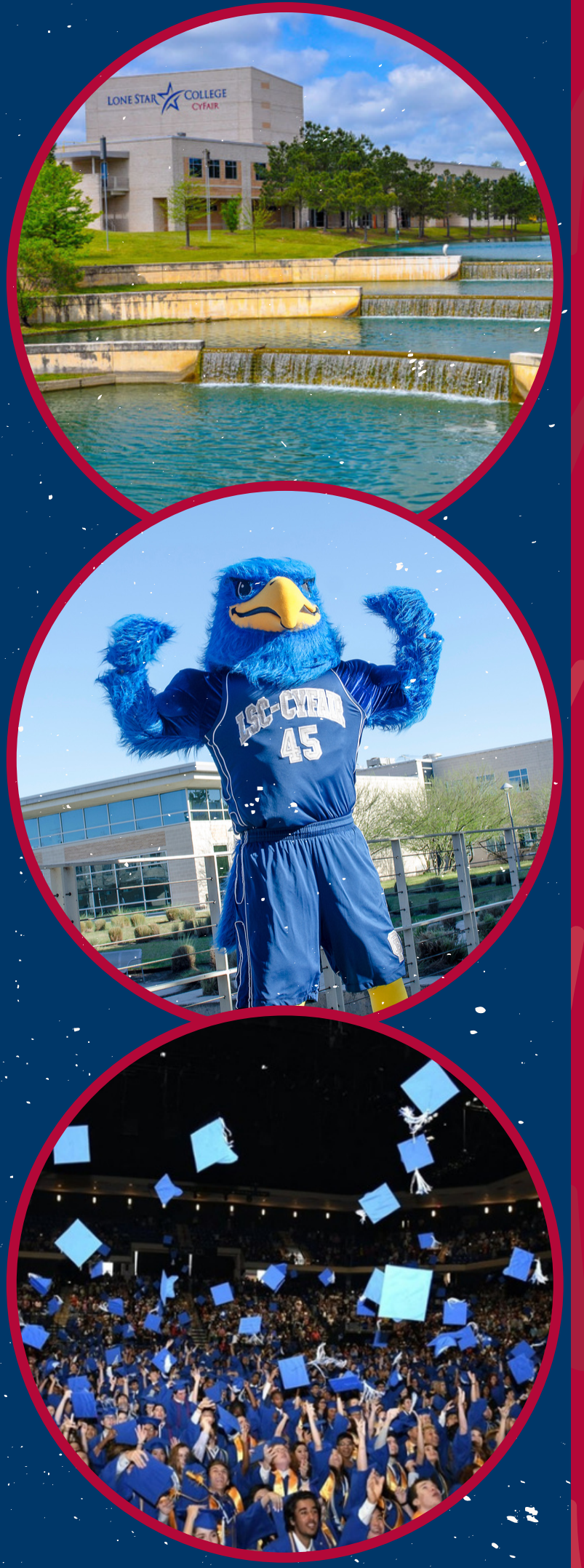

# DID NOT RECEIVE USERNAME OR STUDENT ID NUMBER

# MYLONESTAR

LSC Email Address

Password

Login

### **Registration Help**

Enable Screen Reader Mode

Get Email Address or Reset Password

To report login issues, contact the OTS Service Desk or call 832.813.6600

### 1. Visit the <u>MyLoneStar log in page</u>:

2. Click 'Get Email Address'

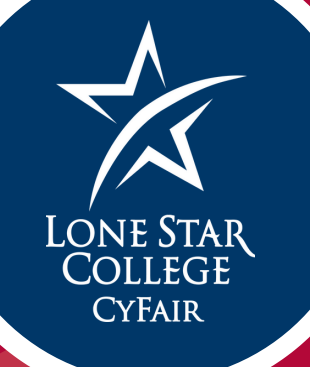

3. Enter the last four digits of your Social Security Number, your Last Name, and your Date of Birth. Then hit submit. A screen will appear that has your Username. SAVE this information.

| or             | Social Sc | aurita Nu | mhow  |
|----------------|-----------|-----------|-------|
|                |           |           | mper: |
|                |           |           |       |
| Last Name:     |           |           |       |
| Date of Birth: |           |           |       |
| <br>Month      |           | Day       | Year  |
| monini         |           |           |       |
| - Month -      | •         |           |       |

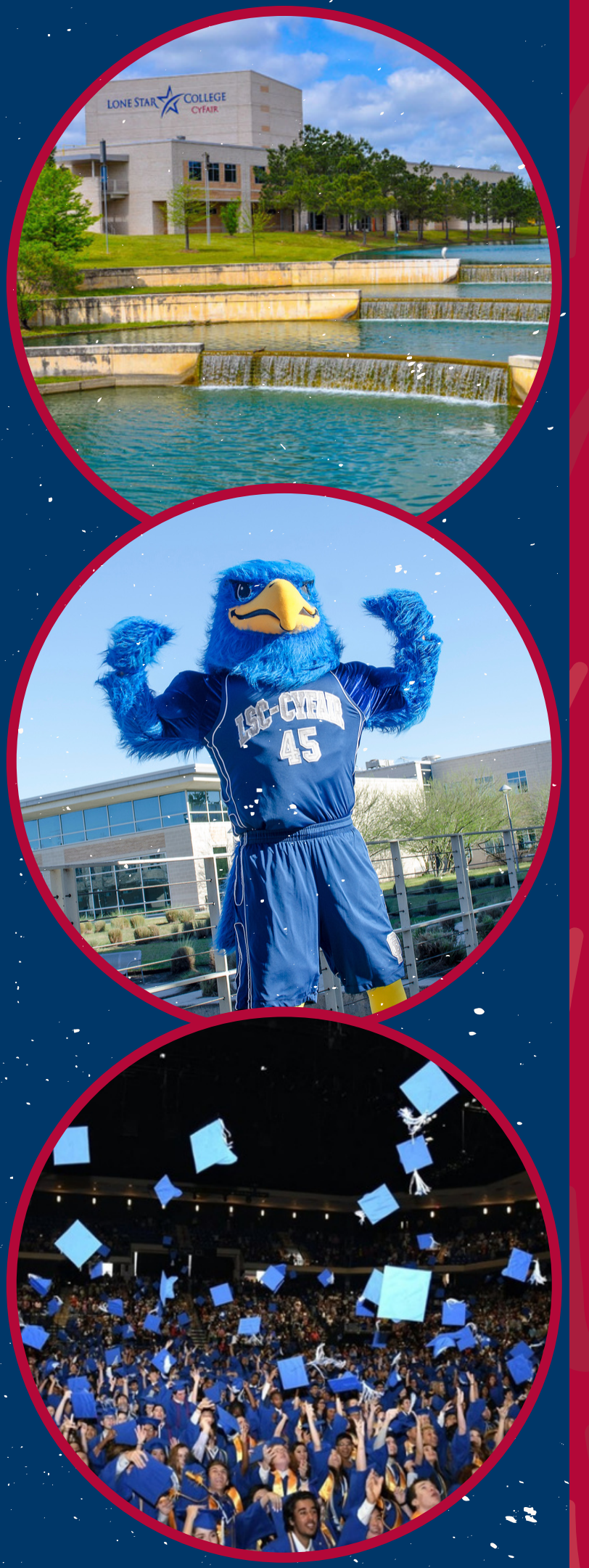

### 4. Return to the log in page and click on the "Reset Password"

## MYLONESTAR

LSC Email Address

Password

Login

### **Registration Help**

Enable Screen Reader Mode

<u>Get Email Address</u> or <u>Reset Password</u>

To report login issues, contact the <u>OTS Service Desk</u> or call 832.813.6600

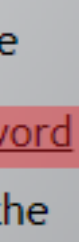

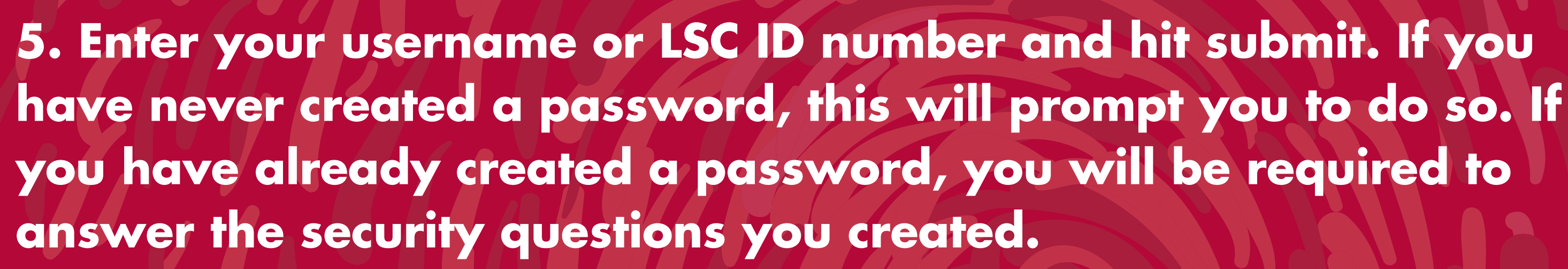

Enter your username or LSC ID Number

Username or Lonestar ID

Submit

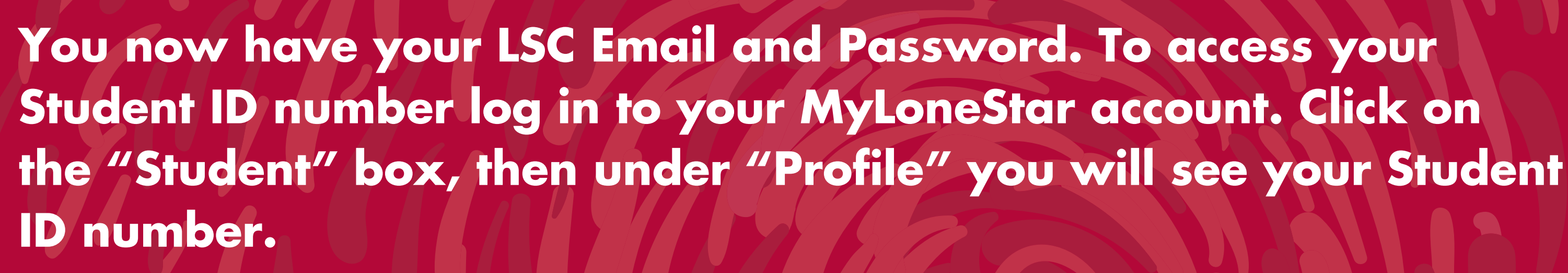

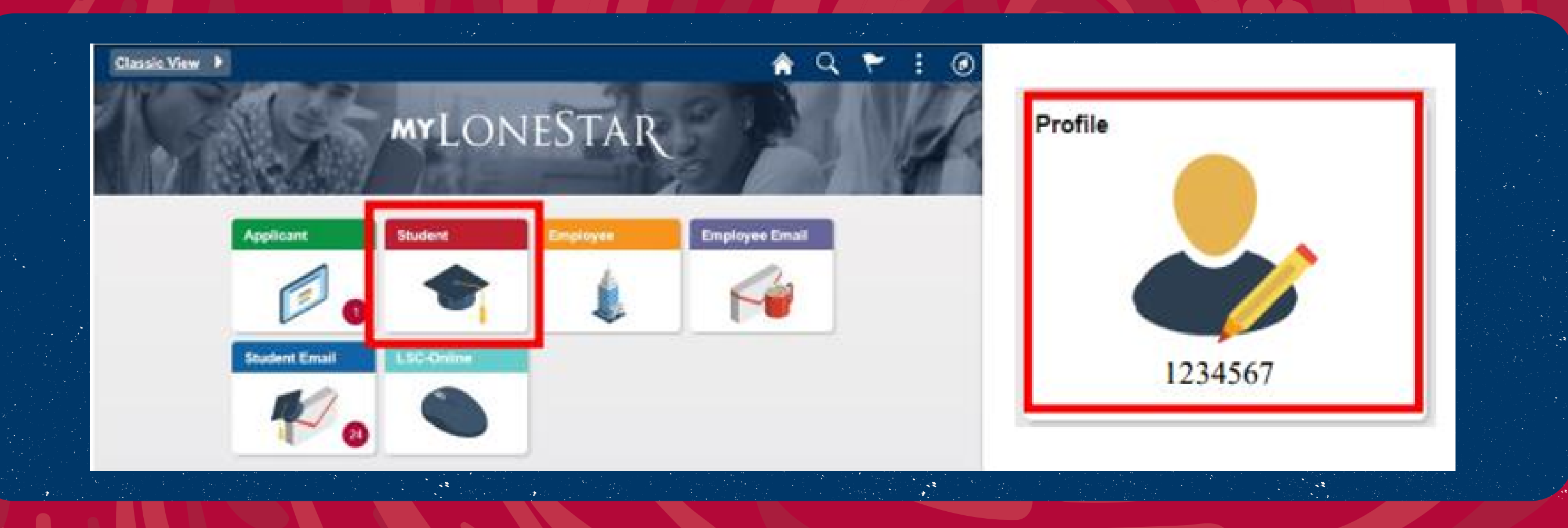